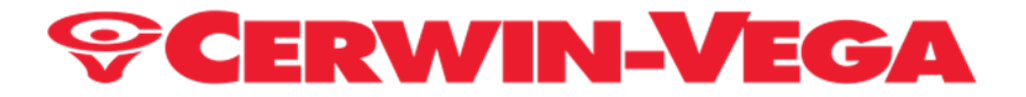

# **VEGA SERIES WIRED / WIRELESS MONITORS**

FOR PROFESSIONAL AND HOME USE

WITH EMBEDDED BLUETOOTH AND SKAA PRO HIGH-SPEED WIRELESS TECHNOLOGIES

REV: B

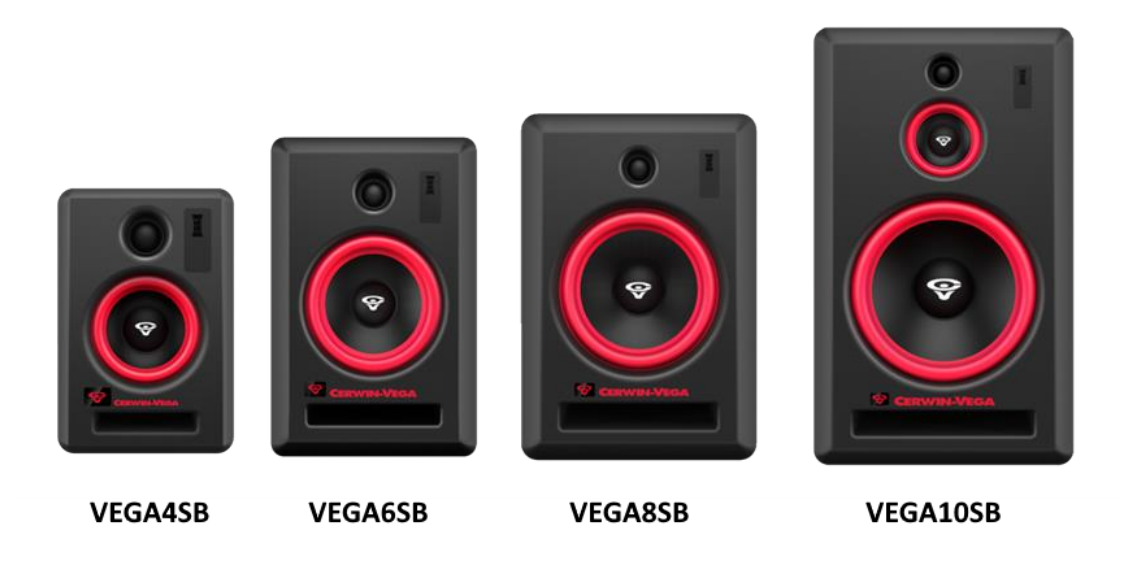

#### INTRODUCTION

You are in good company for your purchase of Cerwin Vega Professional and Home Products, so congrats! And thank you for joining the growing family of Cerwin Vega owners who have high standards for their brand's merchandise, quality, and functionality.

We take pride in offering our cutting-edge VEGA Studio Monitors. Two years were spent on the design and development and we think that anyone may utilize and quickly appreciate using them.

We hope you enjoy your Cerwin-Vega Monitors for a very long time to come!

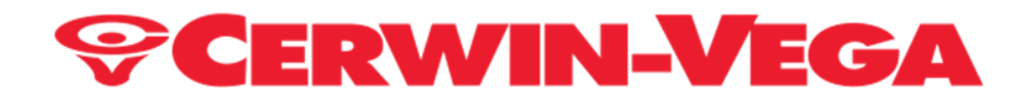

#### INDEX

| INTRODUCTIONS                                                           | Page 1          |
|-------------------------------------------------------------------------|-----------------|
| MANUALS PURPOSE                                                         | Page 3          |
| IMPORTANT SAFETY INSTRUCTIONS                                           | Page 4          |
| KEY FEATURES & SPECS                                                    | Page 5 - 6      |
| WARRANTY REGISTRATION                                                   | Page 41         |
| INITIAL OUT OF THE BOX CONFIGURATION & SKAA CMD APP                     | Page 7          |
| CONNECTIONS                                                             |                 |
| CONNECTIONS - THREE MODES OF AUDIO INPUT CONNECTIONS TO HUB MONITORS    | Page 8          |
| CONNECTIONS - BLUETOOTH                                                 |                 |
| CELLPHONE CONNECTIONS to MONITOR USING BLUETOOTH MODE                   | Page 11         |
| COMPUTER WIRELSS CONNECTIONS USING BLUETOOTH MODE                       | Page 9          |
| CONNECTIONS - DIRECT WIRED                                              |                 |
| RCA LINE IN CONNECTION                                                  | Page 14         |
| XLR or TRS CONNECTION                                                   | Page 13         |
| CONNECTIONS - SKAA WIRELESS                                             |                 |
| SKAA <sup>®</sup> RECEIVER USER'S GUIDE (BONDING BUTTON CLICKS DEFINED) | Pages 15 - 16   |
| SKAA BONDING MODE SELECTION HUB & SAT                                   | Page 9          |
| CELLPHONE WIRELESS CONNECTIONS USING SKAA MODE                          | Page 12         |
| COMPUTER WIRELESS CONNECTIONS USING SKAA MODE                           | Page 10         |
| SKAA APP FOR ANDROID OR iPhone                                          |                 |
| SKAA CMD App                                                            | Page 7, 18 - 24 |
| USE CASES                                                               | Pages 28 - 40   |
| QUESTIONS AND ANSWERS                                                   | Pages 16 - 17   |
| ACCESSORIES                                                             | Pages 25 - 27   |
| WARRANTY                                                                | Page 41 - 42    |
| CUSTOMER SERVICE                                                        | Page 43         |

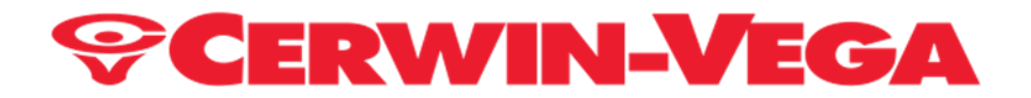

#### Manuals Purpose:

This manual's goal is to acquaint you with the many features and functionality of your new VEGA Studio Monitors. We advise you to spend some time getting acquainted with this manual.

In order to achieve high speed wireless connectivity with extremely low latency and without compromising any of the audio spectrum, we have partnered with Eleven Engineering (Canada) and have integrated their SKAA Pro Technology into all of our VEGA Series Monitors.

The specialists out there may always use our embedded SKAA Pro technology to get accurate sound and wireless realtime music mixing without noticeable audio delays.

Of course, you can still use cables to connect to the HUB, which will then use SKAA Pro technology built into the HUB to wireless connect with the SAT (super high-speed, very low latency, with full audio spectrum delivered).

A word about Bluetooth.

Due to the audio delays that result from employing Bluetooth technology and the fact that some of the audio spectrum is lost, real-time audio mixing cannot be accomplished using this technology. With the exception of those who require extremely high speed and complete audio, the majority of people may still benefit from using Bluetooth on a daily basis.

Thank you for choosing CERWIN-VEGA!

Engineered in the USA and manufactured with global components.

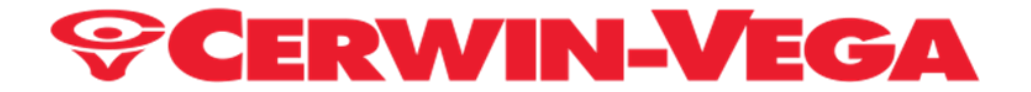

### MPORTANT SAFETY INSTRUCTIONS

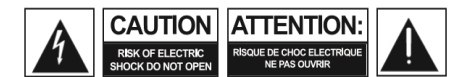

CAUTION: TO REDUCE THE RISK OF ELECTRIC SHOCK, DO NOT REMOVE COVER (OR BACK). NO USER SERVICEABLE PARTS INSIDE. REFER SERVICING TO QUALIFIED SERVICE PERSONNEL

#### Warning: To reduce the risk of fire or electric shock, do not expose this unit to rain or moisture.

The lightning flash with an arrowhead symbol within an equilateral triangle, is intended to alert the user to the presence of uninsulated dangerous voltage within the product's enclosure that may be of sufficient magnitude to constitute a risk of electric shock to persons.

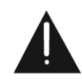

The exclamation point within an equilateral triangle is intended to alert the user to the presence of important operating and maintenance (servicing) instructions in the literature accompanying the product.

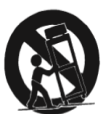

Do not place this unit on an unstable cart, stand or tripod, bracket or table. The unit may fall, causing serious injury to a child or adult and serious damage to the unit. Use only with a cart, stand, tripod, bracket or table recommended by the manufacturer or sold with the unit. Any mounting of the device on a wall or ceiling should follow the manufacturer's instructions and should use a mounting accessory recommended by the manufacturer.

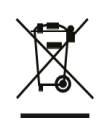

An appliance and cart combination should be moved with care. Quick stops, excessive force and uneven surfaces may cause the appliance and cart combination to overturn.

This product is in compliance with EU WEEE regulations. Disposal of end of life product should not be treated as municipal waste. Please refer to your local regulations for instructions on proper disposal of this product.

- 1. "An apparatus with Class I construction shall be connected to a mains sockets outlet with protective earthing connection.
- Where the mains plug or an appliance coupler is used as the disconnect device, the disconnection device shall remain readily operable"
- 1. Read these instructions
- 2. Keep these instructions
- 3. Head all warnings
- 4. Follow all instructions
- 5. Do not use this apparatus near water
- 6. Clean only with dry cloth
- 7. Do not block any ventilation openings. Install in accordance with the manufacturer's instructions

8. Do not install near any heat sources such as radiators, heat registers, stoves, or other apparatus (including amplifiers) that produce heat.

9. Do not defeat the safety purpose of the polarized grounding-type plug. A polarized plug has two blades with one wider than the other. A grounding-type plug has two blades and a third prong. The wide blade or the third prong are provided for your safety. If the provided plug does not fit into your outlet, consult an electrician for replacement of the obsolete outlet.

10. Protect the power cord from being walked on or pinched particularly at plugs, convenience receptacles, and the point where they exit from the apparatus.

11. Only use attachments/accessories specified by the manufacturer.

12. Use only with the art, stand , tripod, bracket, or table specified by the manufacturer, or sold with the apparatus. When a cart is used, use caution when moving the cart/apparatus combination to avoid injury from tip-over

13. Unplug the apparatus during lightening storms or when unused for long periods of time.

14. Refer all servicing to qualified service personnel. Servicing is required when the apparatus has been damaged in any way, such as power-supply cord or plug is damaged, liquid has been spilled or objects have fallen into the apparatus, the apparatus has been exposed to rain or moisture, does not operate normally ot has been dropped.

ATTENTION POUR ...VITER LES CHOC ELECTRIQUES, INTRODUIRE LA LAME LA PLUS LARGE DE LA FICHE DANS LA BORNE CORRESPONDANTE DE LA PRISE ET POUSSER JUSQUÍAU

CAUTION TO PREVENT ELECTRIC SHOCK, MATCH WIDE BLADE OF PLUG TO WIDE SLOT FULLY INSERT.

If an indoor antenna is used (either built into the set or installed separately), never allow any part of the antenna to touch the metal parts of other electrical appliances such as a lamp, TV set etc.

#### CAUTION POWER LINES

Any outdoor antenna must be located away from all power lines.

#### **OUTDOOR ANTENNA GROUNDING**

If an outside antenna is connected to your tuner or tuner-preamplifier, be sure the antenna system is grounded so as to provide some protection against voltage surges and built-up static charges. Article 810 of the National Electrical Code, ANSI/NFPA No. 70-1984, provides information with respect to proper grounding of the mast and supporting structure, grounding of the lead-in wire to an antenna discharge unit, size of grounding conductors, location of antenna discharge unit, connection to grounding electrodes and requirements for the grounding electrode.

- a. Use No. 10 AWG (5.3mm2) copper, No. 8 AWG (8.4mm2) aluminium, No. 17 AWG (1.0mm2) copper-clad steel or bronze wire, or larger, as a ground wire.
- Secure antenna lead-in and ground wires to house with stand-off insulators spaced from 4-6 feet (1.22 1.83 m) apart.
- c. Mount antenna discharge unit as close as possible to where leadin enters house.
- d. Use jumper wire not smaller than No.6 AWG (13.3mm2) copper. is used, see NEC Section 810-21 (i).

EXAMPLE OF ANTENNA GROUNDING AS PER NATIONAL ELECTRICAL CODE INSTRUCTIONS CONTAINED IN ARTICLE 810 - RADIO AND TELEVISION EQUIPMENT.

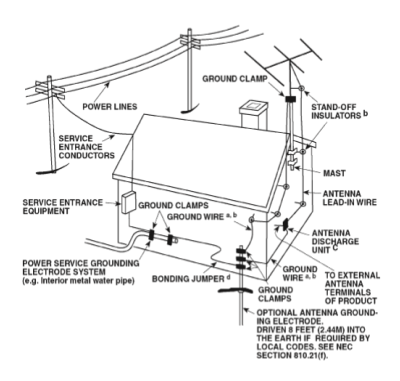

**NOTE TO CATV SYSTEM INSTALLER:** This reminder is provided to call the CATV system installer's attention to Article 820-40 of the National Electrical Code that provides guidelines for proper grounding and, in particular, specifies that the ground cable ground shall be connected to the grounding system of the building, as close to the point of cable entry as practical.

# DO NOT ATTEMPT SERVICING OF THIS UNIT YOURSELF. REFER SERVICING TO QUALIFIED SERVICE PERSONNEL

Upon completion of any servicing or repairs, request the service shopic assurance that only Factory Authorized Replacement Parts with the same characteristics as the original parts have been used, and that the routine safety checks have been performed to guarantee that the equipment is in safe operating condition. REPLACEMENT WITH UNAUTHORIZED PARTS MAY RESULT IN FIRE, ELECTRIC SHOCK OR OTHER HAZARDS.

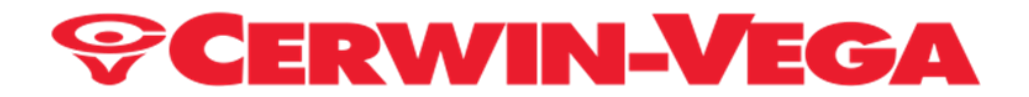

#### Some Key Features:

#### Connectivity:

Wired: RCA, XLR Combo TRS connections on the HUB for universal direct line connectivity for any environment. Wireless: HUB has BT 5.0+ and SKAA Pro Technology Wireless: SAT have SKAA Pro Receiver Technology.

#### Amplifier:

DSP controlled Class "D" amplifier topology: runs cooler and with clean sound. Custom active 2way electronics (VEGA4S, VEGA6S & VEGA8S) that provides high headroom/low noise amplification. Custom active 3way electronics (VEGA10S) that provides high headroom/low noise amplification. Improved speaker protection circuitry added.

**System optimized auto limiter:** prevents unexpected peaks from damaging the speakers while offering consistency and clarity at high volumes.

**Drivers:** woofers and tweeters with enhanced frequency responses that are specifically built. Soft-dome tweeters with optimized waveguides deliver clear, crisp, and articulate highs up to 35 kHz, but we'll only show 20 kHz in our specifications.

Lightweight glass-aramid composite woofers produce tight bass and a crisp middle.

#### Cabinet:

Using a precision CNC-cut front wood baffle in place of common plastics results in an all-wood cabinet that is resonant-free, rock-solid, and improves imaging clarity while lowering colorization and distortion.

With better sonic clarity, our slotted front ports improve room acoustics by significantly reducing port turbulence.

The low and high frequency settings of our monitors can be adjusted for individual taste and room acoustics with the ability to offer accurate lows, true highs, and clearly defined middle frequencies. Musicians from all over the world will laud its superior low-end extension and optional +2dB Bass Boost preset.

The result is a studio reference monitor that you can trust.

Whether you are making critical mixing decisions or need to capture the subtle nuances of a unique sound, you'll quickly discover that the VEGA Studio Monitors is as precise about your work as you are.

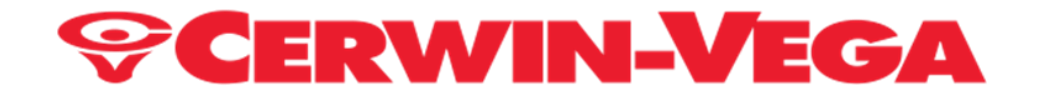

#### SPECS:

|                                       | VEGA4S                                      | VEGA6S                                       | VEGA8S                                      | VEGA10S                                     |
|---------------------------------------|---------------------------------------------|----------------------------------------------|---------------------------------------------|---------------------------------------------|
|                                       | 4"                                          | 6"                                           | 8"                                          | 10"                                         |
|                                       | 2-Way Monitor                               | 2-Way Monitor                                | 2-Way Monitor                               | 3-Way Monitor                               |
| FREQUENCY                             | 60Hz-20kHz                                  | 45Hz - 20kHz                                 | 40Hz - 20kHz                                | 30Hz - 20kHz                                |
| RESPONSE:                             | (+3 / 10 dB)                                | (+3 / 10 dB)                                 | (+3 / 10 dB)                                | (+3 / 10 dB)                                |
| AMPLIFIER:                            | DSP CUSTOM BI-AMP                           | DSP CUSTOM BI-AMP                            | DSP CUSTOM BI-AMP                           | DSP CUSTOM TRI-AMP                          |
|                                       | CLASS "D"                                   | CLASS "D"                                    | CLASS "D"                                   | CLASS "D"                                   |
| POWER HANDLING:                       | 30W                                         | 73W                                          | 100W                                        | 140W                                        |
| MAX SPL:                              | 86dB                                        | 87dB                                         | 88dB                                        | 90dB                                        |
| DRIVERS:                              | 1 x 4" Woofer,                              | 1 x 6" Woofer                                | 1 x 8" Woofer                               | 1 x 10" Woofer                              |
|                                       | Aramid Glass Composite                      | Aramid Glass Composite                       | Aramid Glass Composite                      | Aramid Glass Composite                      |
|                                       | 1 x 1" Tweeter<br>Soft-dome                 | 1 x 1" Tweeter<br>Soft-dome                  | 1 x 1" Tweeter<br>Soft-dome                 | 1 X 4" Midrange<br>Aramid Glass Composite   |
|                                       |                                             |                                              |                                             | 1 x 1" Tweeter<br>Soft-dome                 |
| WIRED INPUT                           | HUB: XLR, TRS, RCA                          | HUB: XLR, TRS, RCA                           | HUB: XLR, TRS, RCA                          | HUB: XLR, TRS, RCA                          |
| CONNECTIONS -                         | SAT: NONE                                   | SAT: NONE                                    | SAT: NONE                                   | SAT: NONE                                   |
|                                       |                                             |                                              |                                             |                                             |
| EMBEDDED WIRELESS                     | HUB: BLUETOOTH,                             | HUB: BLUETOOTH,                              | HUB: BLUEIOOIH,                             | HUB: BLUETOOTH,                             |
| INPUT CONNECTIONS:                    | SKAA & SKAA PRU                             | SKAA & SKAA PRU                              | SKAA & SKAA PRU                             | SKAA & SKAA PRU                             |
|                                       | SAT: SKAA/                                  | SAT: SKAA/                                   | SAT: SKAA/                                  | SAT: SKAA/                                  |
|                                       | SKAA PRO                                    | SKAA PRO                                     | SKAA PRO                                    | SKAA PRO                                    |
| EMBEDDED WIRELESS                     | HUB: SKAA PRO                               | HUB: SKAA PRO                                | HUB: SKAA PRO                               | HUB: SKAA PRO                               |
| OUPUT CONNECTIONS:                    | SAT: NONE                                   | SAT: NONE                                    | SAT: NONE                                   | SAT: NONE                                   |
| TOTAL WIRELESS                        |                                             |                                              |                                             |                                             |
| OUTPUT CONNECTIONS                    | 4                                           | 4                                            | 4                                           | 4                                           |
| PER SKAA TRANSMITTER                  |                                             |                                              |                                             | -                                           |
| ELECTRICAL MAINS<br>OPERATING VOLTAGE | 100VAC ~ 240VAC                             | 100VAC ~ 240VAC                              | 100VAC ~ 240VAC                             | 100VAC ~ 240VAC                             |
| CV-WWVA                               | Fuse: T1.6AL250V<br>USE ON 100VAC TO 120VAC | Fuse: T2AL250V<br>USE ON 100VAC TO 120VAC    | Fuse: T2.5AL250V<br>USE ON 100VAC TO 120VAC | Fuse: T2.5AL250V<br>USE ON 100VAC TO 120VAC |
| CERTIFIED                             | Fuse: T1AL250V<br>USE ON 220VAC TO 240VAC   | Fuse: T1.25AL250V<br>USE ON 220VAC TO 240VAC | Fuse: T1.5AL250V<br>USE ON 220VAC TO 240VAC | Fuse: T1.5AL250V<br>USE ON 220VAC TO 240VAC |
| DIMENSIONS:                           | Height: 9.21" (234mm)                       | Height: 13.46" (342mm)                       | Height: 15.59" (396mm)                      | Height: 21.85" (555mm)                      |
| H x W x D                             | Width: 6.10" (155mm)                        | Width: 8.90" (226mm)                         | ,<br>Width: 10.83" (275mm)                  | Width: 12.80" (325mm)                       |
|                                       | Depth: 8.66" (220mm)                        | Depth: 11.42" (290mm)                        | Depth: 12.60" (320mm)                       | Depth: 14.17" (360mm)                       |
| WEIGHT:                               | HUB: 4.63 lb. (2.1 Kg.)                     | HUB: 10.25 lb. (4.64 Kg.)                    | HUB: 15.65 lb. (7.1 Kg.)                    | HUB: 24.03 lb. (10.9 Kg.)                   |
| In Packaging                          | SAT: 4.63 lb. (2.1 Kg.)                     | SAT: 10.25 lb. (4.64 Kg.)                    | SAT: 15.65 lb. (7.1 Kg.)                    | SAT: 24.03 lb. (10.9 Kg.)                   |
| SOLD AS PAIRS                         | 1X HUB + 1X SAT                             | 1X HUB + 1X SAT                              | 1X HUB + 1X SAT                             | 1X HUB + 1X SAT                             |

Specifications & appearance subject to change: Contact: 1-213-261-4161

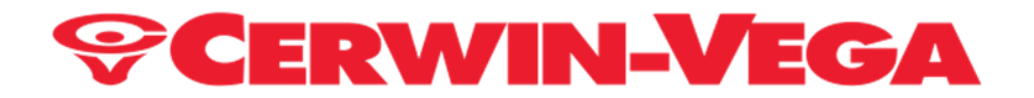

#### Initial Out of the Box Configuration:

- The Hub, out of the box, is configured as the LEFT speaker
- The Satellite, out of the box, is configured as the RIGHT speaker.

This configuration can be changed using the SKAA cmd app and using a SKAA approved transmitter depending upon which type of phone you have. Please refer to pages 18 thru 24 for more details regarding the SKAA cmd app or download the PDF here: <a href="https://skaa.com/media/1233/do5580-skaa-cmd-users-guide-102116.pdf">https://skaa.com/media/1233/do5580-skaa-cmd-users-guide-102116.pdf</a>

For information on the various SKAA transmitters that can be used, please check our accessories on page 26.

#### Where to download the app?

- For Android Phones the SKAA cmd app can be found on the Google Playstore: <u>https://play.google.com/store/apps/?hl=en\_US&gl=US</u>
- For iPhone the SKAA cmd app can be found on the Apps Store <a href="https://www.apple.com/app-store/">https://www.apple.com/app-store/</a>

To see a complete listing of the SKAA cmd app commands/functionality the PDF can be downloaded at: <a href="https://skaa.com/media/1233/do5580-skaa-cmd-users-guide-102116.pdf">https://skaa.com/media/1233/do5580-skaa-cmd-users-guide-102116.pdf</a>

Or see the SKAA cmd app directions shown on pages 18 thru 24.

If you alter the default LEFT & RIGHT speaker configuration using the app, a FACTORY RESET (6-clicks) on the bond button will restore the speakers' factory defaults (Hub = Left, Sat = Right).

#### NOTES:

The HUB controls whether or not audio is sent from the HUB to the SAT and acts as the central brain.

The SAT only receives wirelessly; it never broadcasts audio.

The HUB accepts Bluetooth connections and outputs the audio it has received to the SAT using the embedded SKAA Pro mode of transmission.

In using a SKAA transmitter to communicate with our VEGA monitor this implies that the HUB and SAT simultaneously receive audio from the SKAA transmitter without the HUB needing to communicate with the SAT.

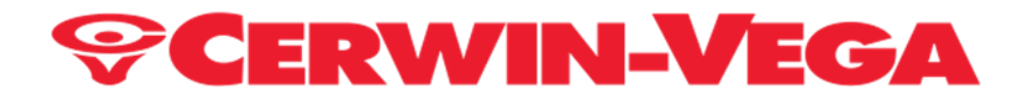

#### Three modes of audio input connections to our HUB monitors: please see figure 1 Below:

- (1) Audio Input Mode Selection Button, each button press will advance to the next connection type (Bluetooth, Analog input and then SKAA mode).
- (2) Bluetooth Receive Mode: when selected, the **BT** LED will light up and the HUB will then transmit audio automatically via a SKAA Pro mode to the SAT.
- (3) Line In Analog Receive Mode: when selected, the **Analog** LED will light up and the HUB will then transmit audio automatically via a SKAA Pro mode to the SAT.
- (4) SKAA Receive Mode: when selected, the SKAA Bond LED will illuminate.
  - I. If you've Bonded to this audio source before, click the Bond button once (1-click). Repeat again this procedure if the speaker Bonds and plays the wrong audio.
  - II. If you've never Bonded to this audio source before, click the Bond button twice (double-click). Repeat this procedure again if the speaker Bonds and plays the wrong audio.
  - III. Normally avoid this method since it clears the favorites list in your speaker. If neither method i) nor ii) listed above work, provide 6-clicks using the Bond Button to factory reset your speaker. The speaker will then Bond and play audio. If it plays the wrong audio, go to ii).

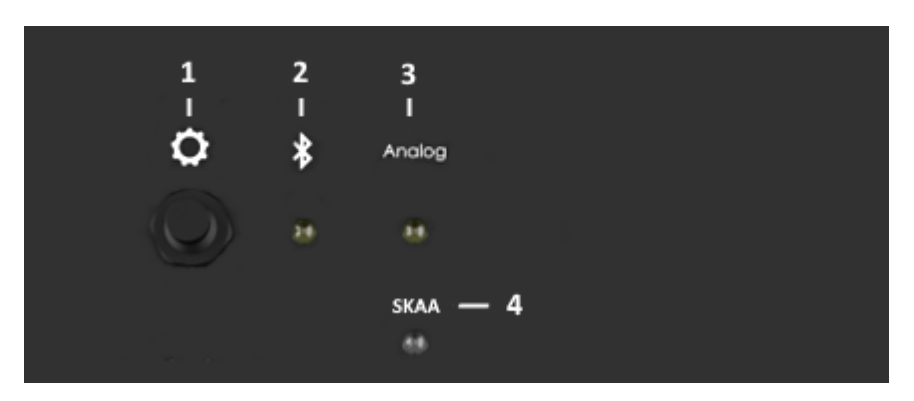

Figure 1: HUB Input Audio Connection Controls

Note: With one exception, HUB monitor always communicates wirelessly to the SAT using SKAA Pro Audio transmission. The sole exception to this rule is when the SAT is directly receiving SKAA signals from a source other than the HUB.

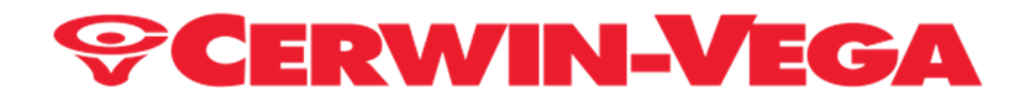

#### **SKAA Bonding Mode Selection: HUB & SAT**

See figure 2 below and bonding button "5".

The VOL control knob does double duty for functions.

- If you rotate the knob left or right you can control the volume level of the speaker.
- If you push the volume control button inward this changes the SKAA function as outlined on the silkscreen graphics shown in figure 2 below.
- For a more comprehensive listing of SKAA Bond Button functions and the number of clicks to use please see pages 15 and 16 in this manual or visit https://skaa.com/TLC

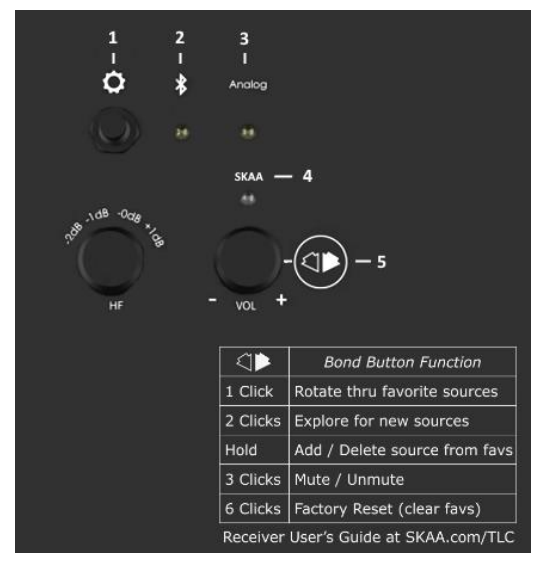

Figure 2: SKAA Bond Button & Bonding Table

#### Computer Wireless Connections using Bluetooth Mode: assuming computer has BT capability!

Desktop or Laptop (Windows / MacOS / Linux), assuming USB "A" ports, see figure 3 below, bottom left side.

To connect to the HUB using **BT**:

- a. Select BT mode on the HUB monitor (BT LED should lite up when in this mode) and pair with the Bluetooth Source.
- b. On the SAT, 2 click the Bond Button (Vol Button) to place the SAT LED color in Amber color mode which will bond to the HUB and audio can then be heard.

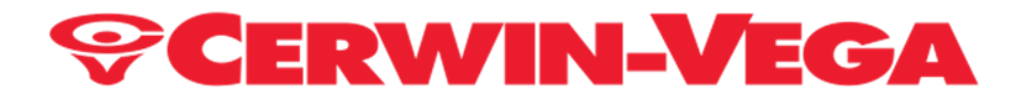

#### Computer Wireless Connections using SKAA Mode: assuming your computer has a SKAA transmitter!

**Desktop or Laptop** (Windows / MacOS / Linux, assuming USB "A" ports, see figure 3 below, bottom right side.

To connect to the HUB using SKAA.

- a. Obtain or buy an Ursula SKAA Transmitter (not included) and connect to your computers standard USB "A" port.
- b. No drivers are necessary to be installed into any operating system being used as the SKAA transmitter will work automatically.
- c. Be sure when the SKAA transmitter is attached to your computers USB "A" port that the computer sound output is set to the SKAA audio mode.
- d. Depress the SKAA Bond Button on the HUB monitor following the correct number of bond button presses using the SKAA® RECEIVER USER'S GUIDE located on pages 15 and 16.
- e. Depress the SKAA Bond Button on the SAT monitor using the SKAA® RECEIVER USER'S GUIDE located on pages 15 and 16 and sound should be heard at that point.

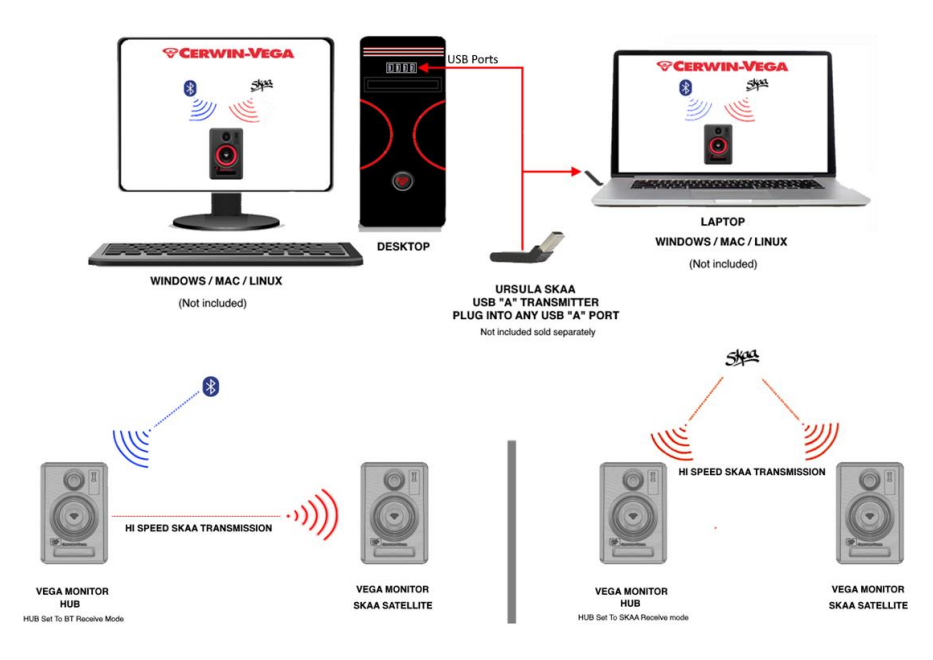

Figure 3: Computer or BT source or SKAA Connections to Monitor

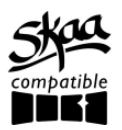

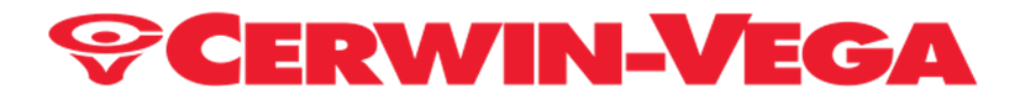

#### **Cellphone Connections to Monitor using Bluetooth Mode:** Android / Apple please see figure 4 below.

To connect to the VEGA Monitors using BT Mode: assumption both iPhone and Android have built in Bluetooth.

- 1. On the HUB press the mode input selector button to put the HUB into BT mode (BT LED will be lit).
- 2. Pair the HUB on your phone.
- 3. Once paired play some audio.
- 4. On the SAT monitor if audio is not already playing, then press the SKAA bond switch (i.e., Vol button) while following the SKAA® RECEIVER USER'S GUIDE located on pages 15 and 16 until audio is heard coming through the SAT monitor.

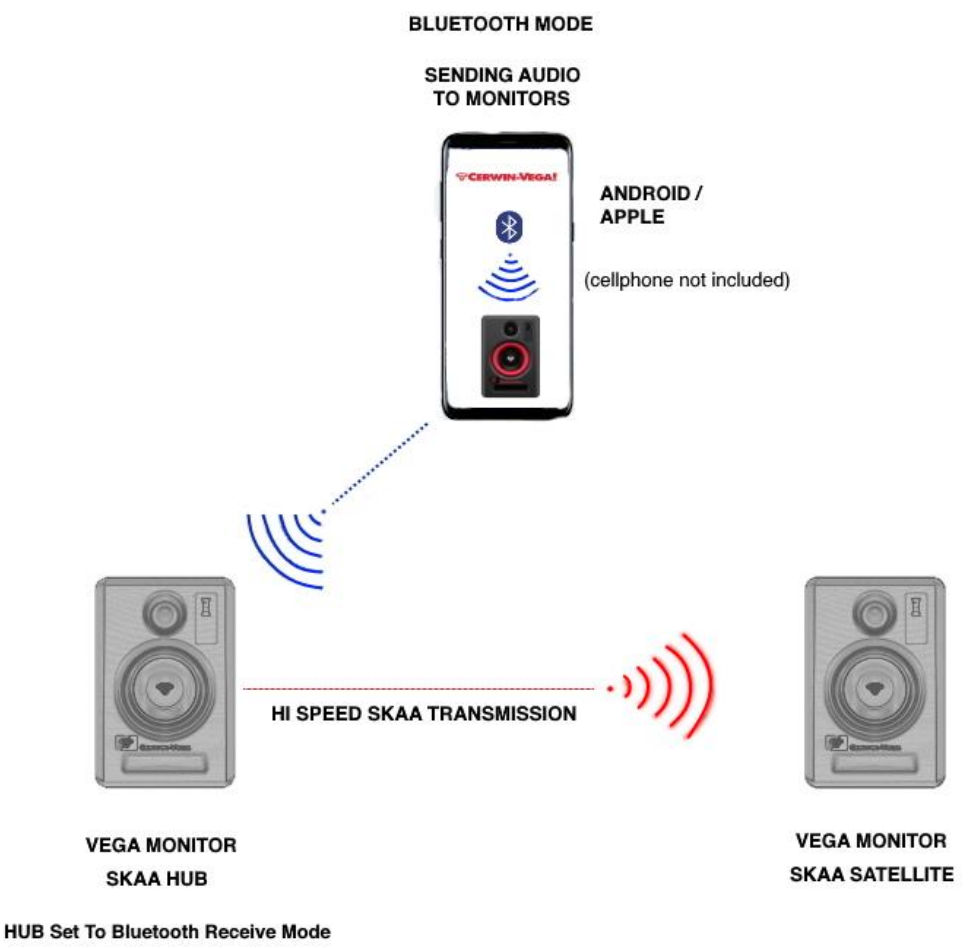

Figure 4: Cellphone to Monitor Connection using Bluetooth

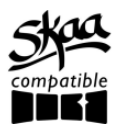

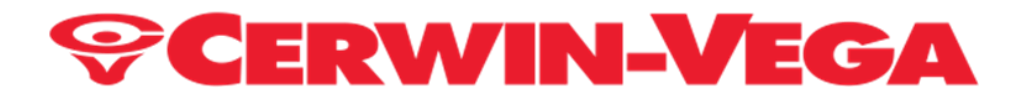

#### Cellphone Wireless Connections using SKAA Mode: Android / Apple, please see figure 5 below.

To connect to the VEGA Monitors using SKAA Mode.

- 1. For Android phone if your phone USB input connection is a type "C" then obtain a CASSANDRA (type C) SKAA Transmitter (not included and sold separately, see page 26).
- 2. For Apple iPhone that has an input port for iOS lightning then obtain a DIZ Apple SKAA transmitter (not included and sold separately, see page 26).
- 3. Connect your SKAA transmitter that you have purchased to your phone.
- 4. Begin to transmit audio on your iPhone or Android phone.
- 5. On the HUB monitor, place the HUB monitor into SKAA mode via the Input Mode Selection button (the SKAA LED should be illuminated).
- 6. Depress the SKAA Bond while following the SKAA® RECEIVER USER'S GUIDE located on pages 15 and 16 until audio is heard coming through the HUB monitor.
- On the SAT if no audio is heard then depress the SKAA bond button (i.e., Vol button) while following the SKAA® RECEIVER USER'S GUIDE located on pages 15 and 16 until audio is heard coming through the SAT monitor.

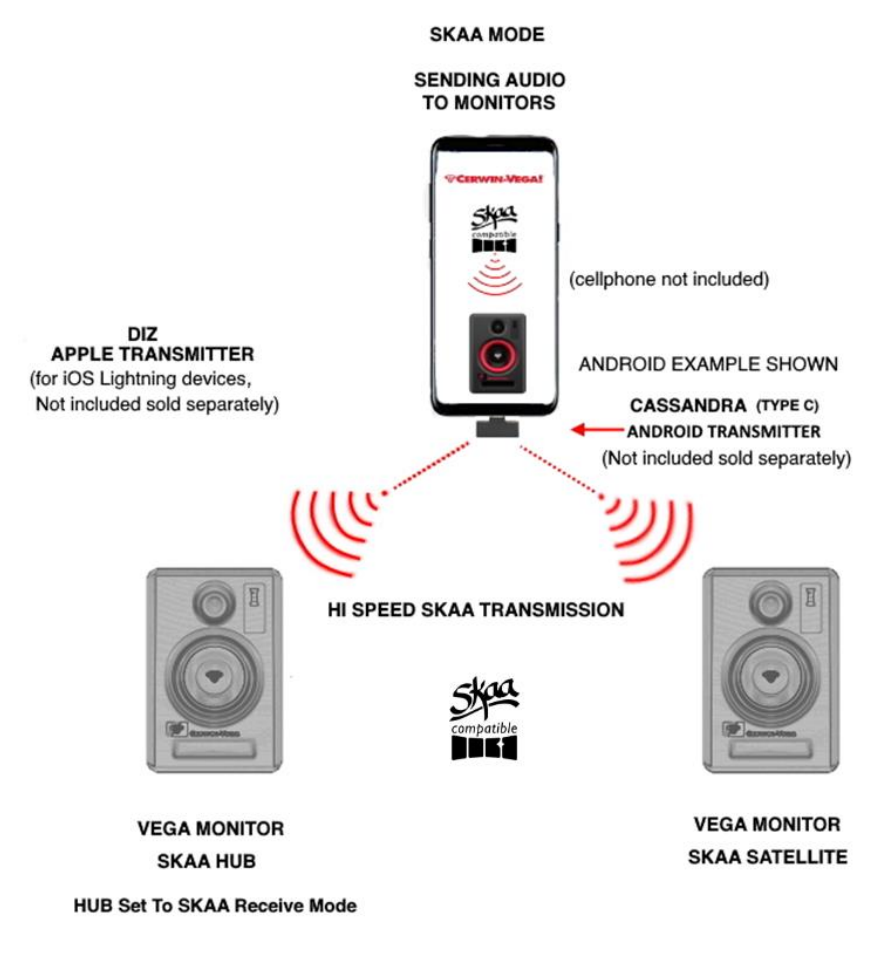

Figure 5: Cellphone connection to Monitor using SKAA mode.

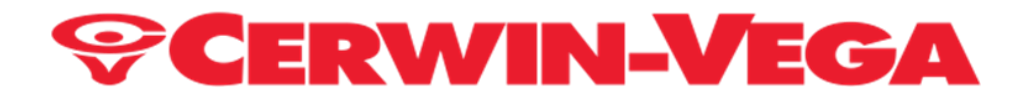

#### Direct Wired connection: see figure 6 below.

#### XLR or TRS Connection:

Connect your wired connections to your HUB using either the XLR Inputs for left and right or the built in TRS connectors for left and right connection.

Select the Analog mode via the input connection button and cycle button presses until the Analog mode LED is illuminated.

Following the silk screen line from the XLR/TRS jacks over to the RCA/XLR/TRS slide switch and be sure the slide switch is set to the XLR/TRS mode.

Begin to play music on your HUB and then move over to your SAT Monitor and if no audio is present then follow the SKAA® RECEIVER USER'S GUIDE shown on pages 15 and 16 for the amount of SKAA Bond Button presses.

The monitors will continue to remember this connection even after being turned off.

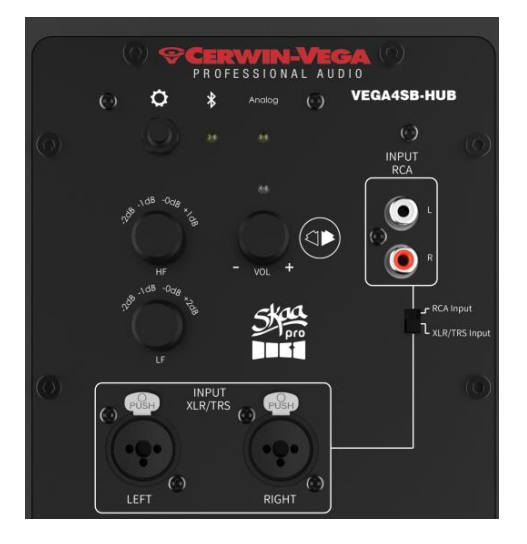

Figure 6: Direct Wired Input Connections

Note: each SKAA transmitter can talk to a total of four speakers in one transmitter connection.

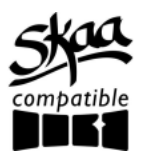

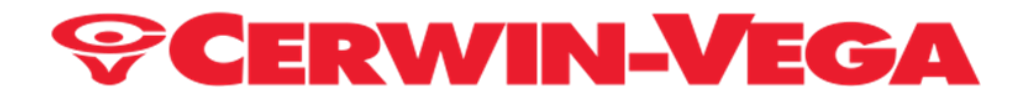

#### RCA Line in Connection: see figure 7 below.

Connect your wired connection to your Monitor HUB using the low-level line RCA inputs.

Select the Analog mode via the input mode connection button and cycle the button presses until the Analog mode LED is illuminated.

Following the silk screen line from the RCA jacks input connection down to the slide switch and set the switch to the RCA Input position.

Begin to play music on your HUB and then move over to your SAT Monitor and if no audio is present then follow the SKAA® RECEIVER USER'S GUIDE shown on pages 15 and 16 for the amount of SKAA Bond Button presses.

The monitors will continue to remember this connection even after being turned off.

<complex-block>

Note: please see the SKAA<sup>®</sup> RECEIVER USER'S GUIDE on pages 15 and 16.

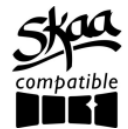

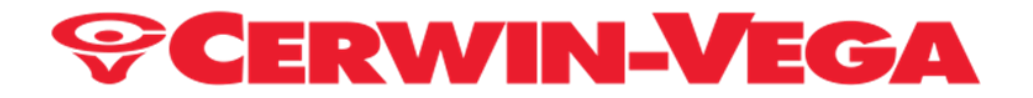

#### SKAA<sup>®</sup> RECEIVER USER'S GUIDE

Each SKAA receiver uses a *Green List* to remember your *favorite* audio sources (SKAA transmitters). A Green glowing Indicator on your receiver means you are listening to a favorite, or hunting for one. You can also *explore* to find new transmitters—an Amber Indicator means you are *exploring* for transmitters which are not on your Green List. The Bond Button

#### **Essentials**

| Button                | Command                                                                                                    | Indicator                                                                    |
|-----------------------|----------------------------------------------------------------------------------------------------|------------------------------------------------------------------------------|
| Hold a few<br>seconds | Add / Delete Manually add / delete the current transmitter to / from your Green List                                                                                                    | <ul> <li>to = Added</li> <li>(flash) = Deleted</li> </ul>                    |
|                       | <u>Auto Add</u> SKAA will automatically add the current Amber transmitter to your Green List if you listen to it for 30 minutes                                                            | 🔵 to 🔵 = Added                                                               |
| 1 Click               | <u>Green Mode</u> Rotate through your list of <i>favorite</i> transmitte<br>(Green List) — when a favorite transmitter is found, the<br>search stops and audio plays from that transmitter | ers (dim) = Hunting<br>(flash) = Next one<br>(bright) = Bonded               |
| 2 Clicks              | <u>Amber Mode</u> Explore for new, unknown<br>Transmitters (ones which are not already on your Green Li                                                                                    | <ul> <li>(dim) = Hunting</li> <li>(bright) = Bonded</li> <li>ist)</li> </ul> |
| 3 Clicks              | <u>Mute</u> do again to Unmute; any Click command will first<br>Unmute and then do its function                                                                                            | ○, ● or ● = Muted (slow-<br>flash)                                           |
| 4 Clicks              | Red Mode If you have 2 or more transmitters on your Green List, power on just the one you want to hear and it plays automatically.                                                         | <ul><li>(dim) = Hunting</li><li>(bright) = Bonded</li></ul>                  |
| 6 Clicks              | Factory Reset Clear Green List. Start Over!                                                                                                    | (flash) = Reset Done                                                         |

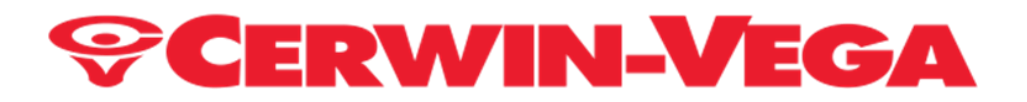

| Hold during<br>power on | <ol> <li>Make a Cluster of Receivers:</li> <li>Power off all transmitters and receivers</li> <li>Power on the Master receiver while holding down its<br/>Bond Button—hold the button down until the indicator<br/>begins to flash Red</li> <li>With the remaining receivers within 3 meters of the<br/>Master receiver, power on the first one, wait for its<br/>Indicator to flash Red and then power on the second<br/>one; continue until all of them are powered on</li> <li>Once all of the indicators stop flashing (turn solid Red),<br/>power off all of the receivers</li> </ol> | <ul> <li>(flash) = Receiver has entered<br/>'Cluster Up' mode</li> <li>(bright) = The Cluster has been<br/>successfully made</li> </ul> |
|-------------------------|----------------------------------------------------------------------------------------------------|----------------------------------------------------------------------------------------------------|
|-------------------------|----------------------------------------------------------------------------------------------------|----------------------------------------------------------------------------------------------------|

#### **QUESTIONS AND ANSWERS**

| Question           | Answer                                                                                                    |
|--------------------|----------------------------------------------------------------------------------------------------|
| How does the       | You can store up to 10 SKAA transmitters on your Green List. These are your "favorite" audio sources.                       |
| Green List work?   | Every time you add a transmitter, it is assigned the first open spot on the Green List.                                     |
|                    |                                                                                                    |
|                    | When you single click the 🏹 р Bond Button, the receiver hunts through the Green List much like a car                        |
|                    | radio hunts for radio stations when you press seek.                                                                         |
|                    |                                                                                                    |
|                    | If the Indicator is dim Green and flashes every few seconds, this tells you the receiver is hunting through                 |
|                    | the Green List. Say you have 5 transmitters on your Green List; your receiver will hunt through the list one                |
|                    | by one: 1, 2, 3, 4, 5 and then back to 1 and so on. The dim Green Indicator flashes every time the receiver                 |
|                    | moves to the next spot on the list. This hunting goes on for up to 1 minute.                                                |
|                    | If your respirer descript find any of your fougrite transmitters, it stars hunting and just waits for the last              |
|                    | honded favorite. If your receiver does find one of your favorite transmitters, it stops nunting and just waits for the last |
|                    | indicator turns bright green, and your receiver starts playing audio from that favorite                                     |
|                    |                                                                                                    |
|                    | A dim Green Indicator that is NOT flashing means the receiver is just sitting on one spot, waiting for a                    |
|                    | specific favorite transmitter to show up.                                                                                   |
| How do I bond      | Play audio from your source device and ensure it has a SKAA transmitter connected.                                          |
| with a specific    |                                                                                                    |
| Green transmitter? | Click the <<>>> Bond Button on your receiver. The receiver hunts through the Green List, flashing the                       |
|                    | indicator as it goes. Once your receiver finds one of your favorite transmitters, it bonds to it and plays                  |
|                    | audio from that transmitter. If that isn't the transmitter you wanted, click the Bond Button once more.                     |
|                    | Repeat until your receiver bonds with the transmitter you want and you're hearing the correct audio                         |
|                    | playing.                                                                                                    |

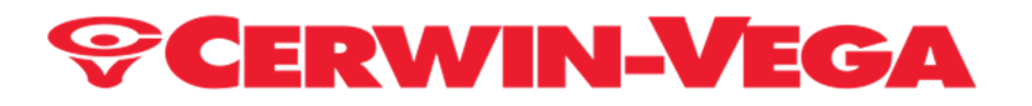

| Question                | Answer                                                                                                    |
|-------------------------|----------------------------------------------------------------------------------------------------|
| (Continued)             | (Continued)                                                                                                    |
| How do I select         | Say you want to put your receiver on a high shelf where you can't reach the Bond Button easily. First, set                |
| transmitters if I can't | up your Green List: add all of the transmitters you'll want to use. Then 4click the <<>>>>>>>>>>>>>>>>>>>>>>>>>>>>>>>>>>> |
| reach my Bond           | enter Red Mode. Now put the receiver up on the high shelf. Power on just one of your transmitters and                     |
| Button?                 | power off all others. The receiver automatically bonds to the transmitter that's on.                                      |
| How do I delete a       | Factory Reset (6 Clicks of the Bond Button) clears the Green List and lets you start over from scratch.                   |
| transmitter from my     |                                                                                                    |
| Green List?             | If, however, you'd like to delete just one transmitter from your Green List, first bond your receiver to the              |
|                         | transmitter you wish to delete. See the section above: <u>How do I bond with a specific Green transmitter?</u>            |
|                         |                                                                                                    |
|                         | Once you are bonded to it, hold down the <>>>>>>>>>>>>>>>>>>>>>>>>>>>>>>>>>>>>                                            |
|                         | flash Red —this Red flash means the transmitter has been deleted.                                                         |
| What is a Cluster?      | Clusters are an optional convenience for "power users". A Cluster is several SKAA receivers behaving as                   |
|                         | one product. A left & right speaker pair, for example, or a sound bar and subwoofer.                                      |
| What is the Master      | In any Cluster, there is a single Master receiver, and all of the other receivers in the Cluster follow its               |
| receiver?               | behavior. You can control the entire Cluster by operating the 🗇 🕨 Bond Button of the Master. A receiver                   |
|                         | must have a physical Bond Button in order to become the Master.                                                           |
| How do I                | Do the <u>Make a Cluster of Receivers</u> procedure once for each receiver, but omit Step 3. Do them one at a             |
| "Un-cluster" several    | time. This gives each of the receivers a functioning <                                                                    |
| receivers?              | operate independently.                                                                                                    |
| What are some tips      | Each step in the Make a Cluster of Receivers procedure has a 10second time limit. When you see the                        |
| for making Clusters?    | Master's Indicator start to flash Red, you have 10 seconds to power on the next receiver. When that                       |
|                         | receiver's Indicator starts to flash Red, you have 10 more seconds to power on the next one, and so on.                   |
| Why does only           | When you make a Cluster from several receivers, the first one powered on in the Make a Cluster of                         |
| one of my Bond          | Receivers procedure becomes the Master of the Cluster. Only the Master's <<>>>>>>>>>>>>>>>>>>>>>>>>>>>>>>>>>>>            |
| Buttons works?          | because a Cluster uses just one Green List —the Master's Green List. The Bond Button of each of the other                 |
|                         | receivers will work only for the Mute / Unmute function (3Click of the Bond Button).                                      |
| Can any group of        | No. The receivers must be members of the same product family. If they are not, the Make a Cluster of                      |
| receivers be made       | Receivers procedure won't work. This is because only receivers which were designed to work together (as                   |
| into a Cluster?         | a single product) can be made into a Cluster.                                                                             |

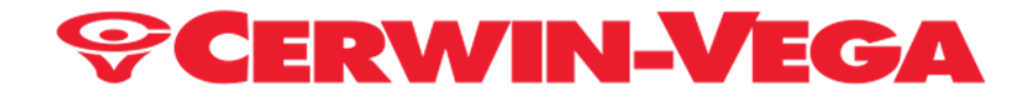

Directions on how to use:

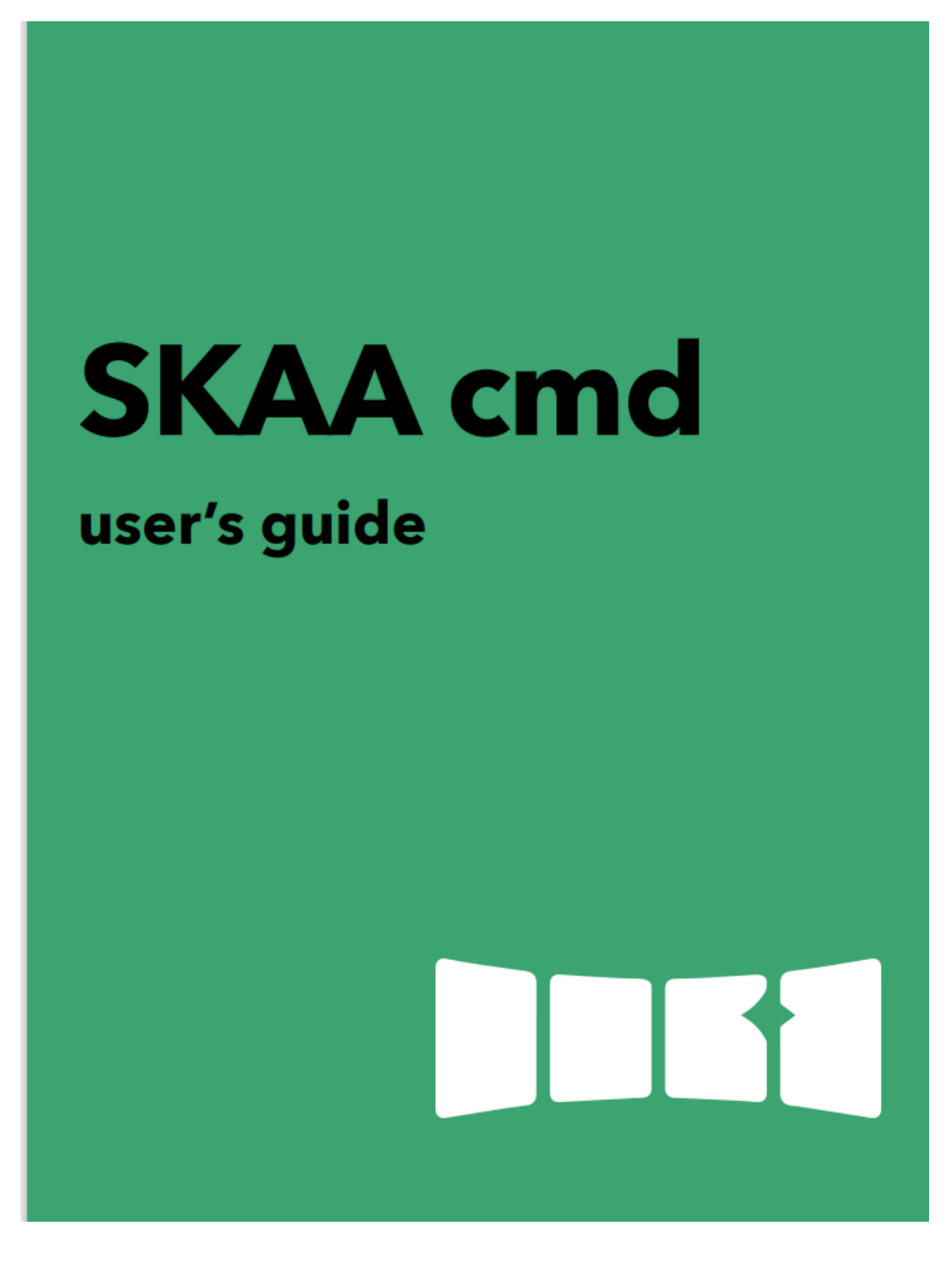

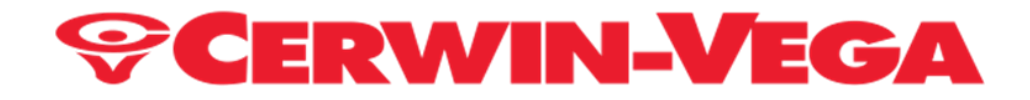

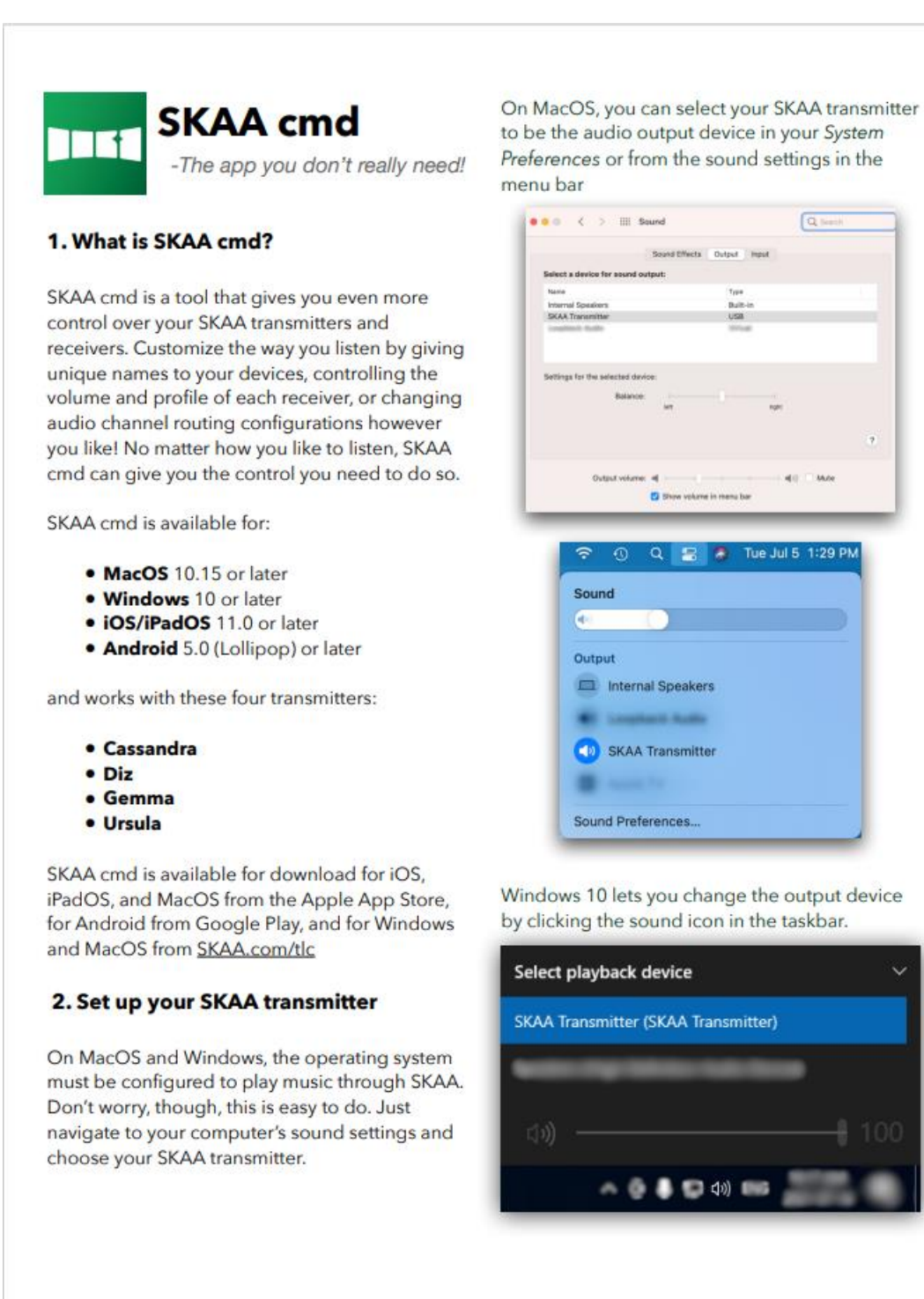

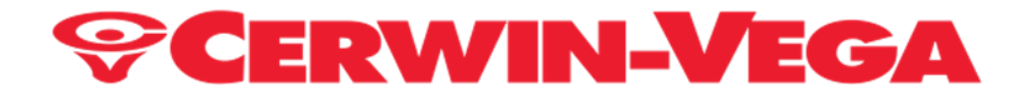

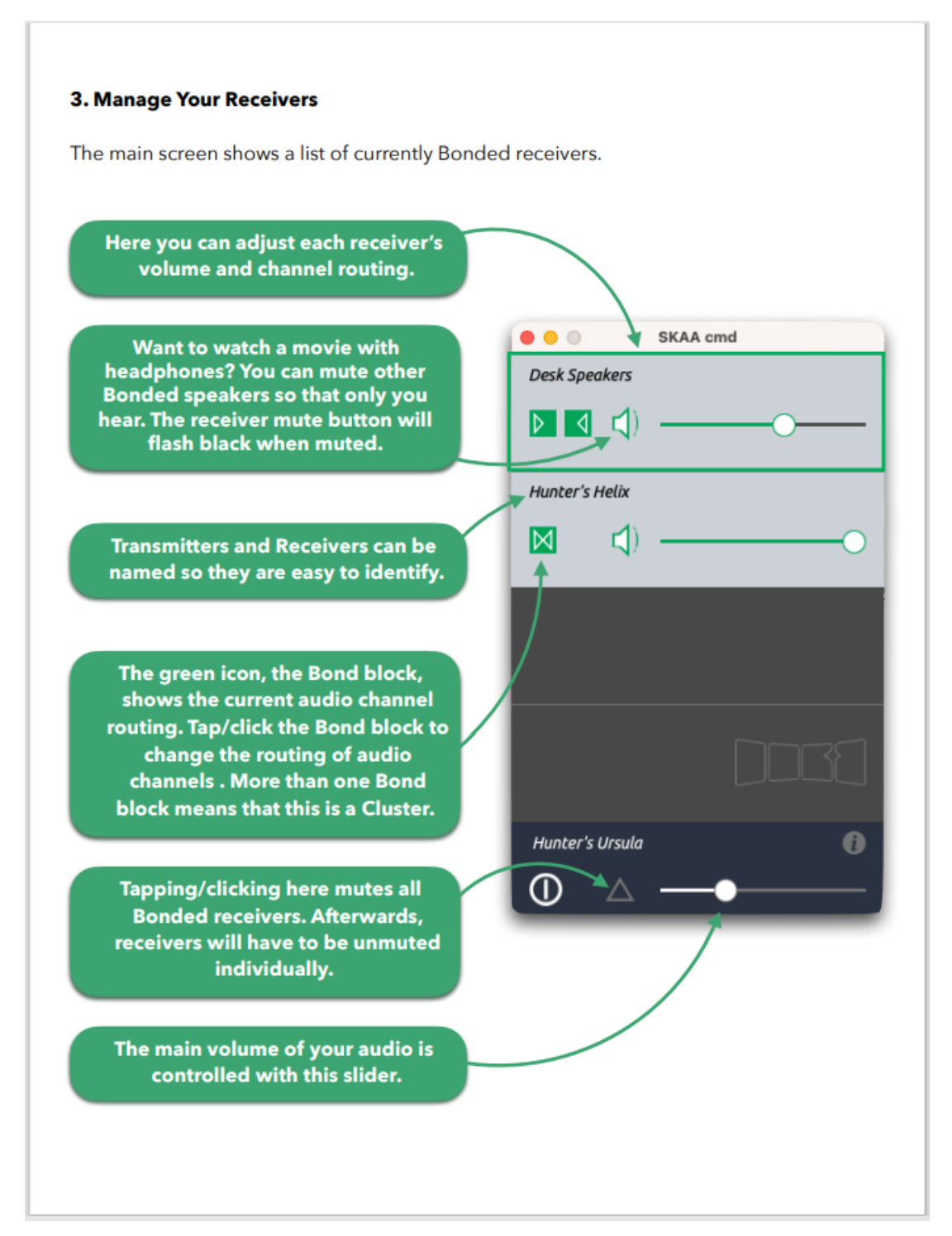

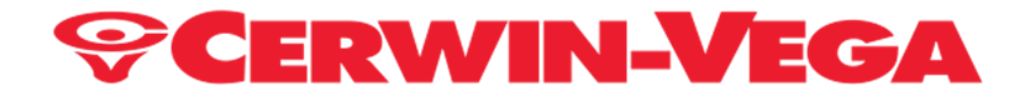

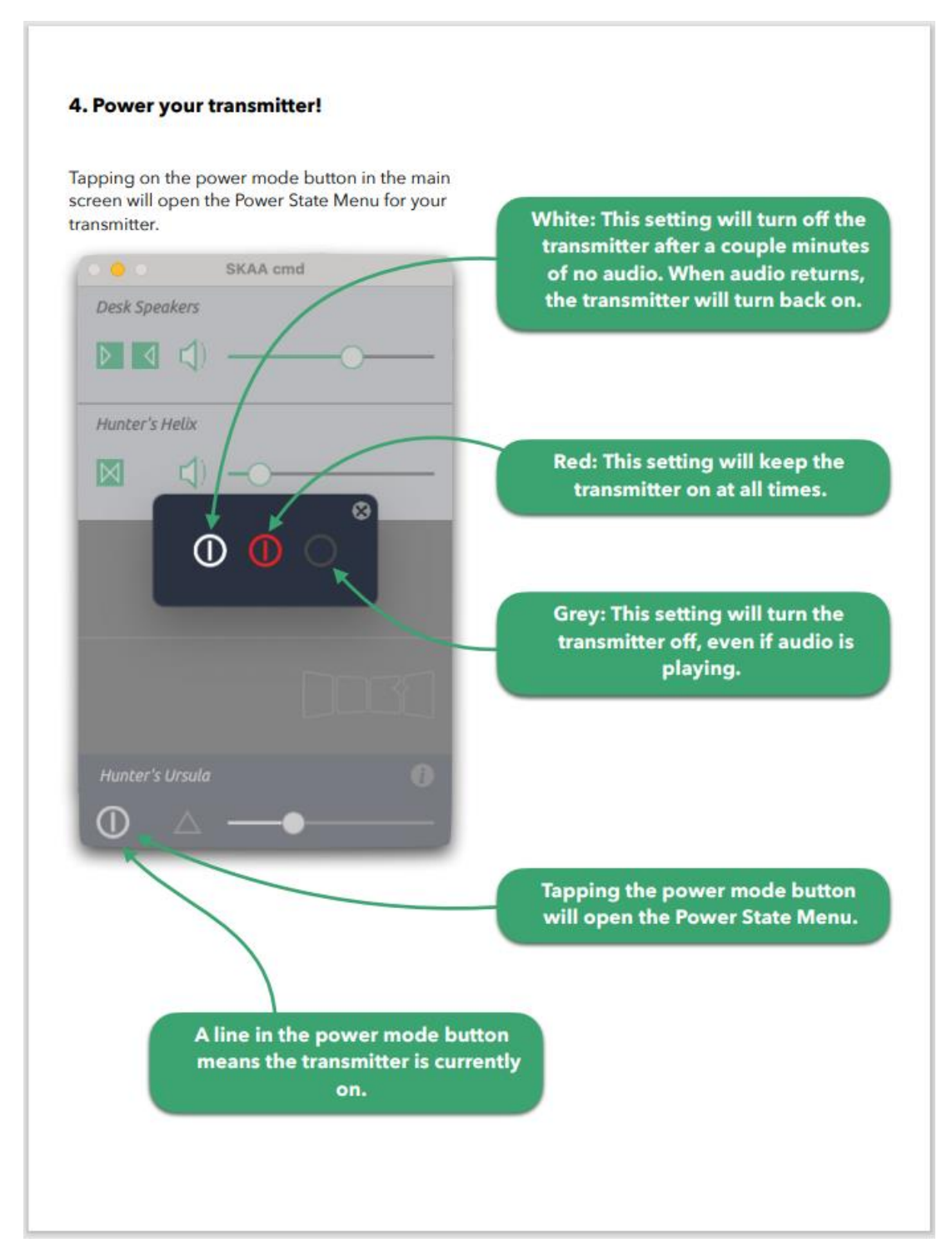

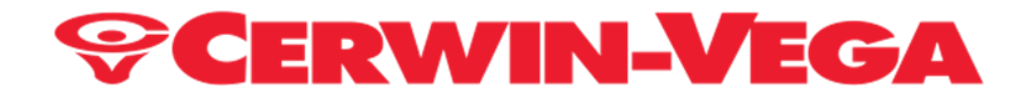

#### Directions on how to use (continued):

#### 5. Choose how you listen in the Node Menu

Tapping the green Bond block next to a receiver will show the node menu. SKAA lets you Bond multiple receivers (up to 4) to a single transmitter with matching low latency. This enables powerful and wireless stereo sound. From the node menu, you can adjust each receiver to tailor your listening experience.

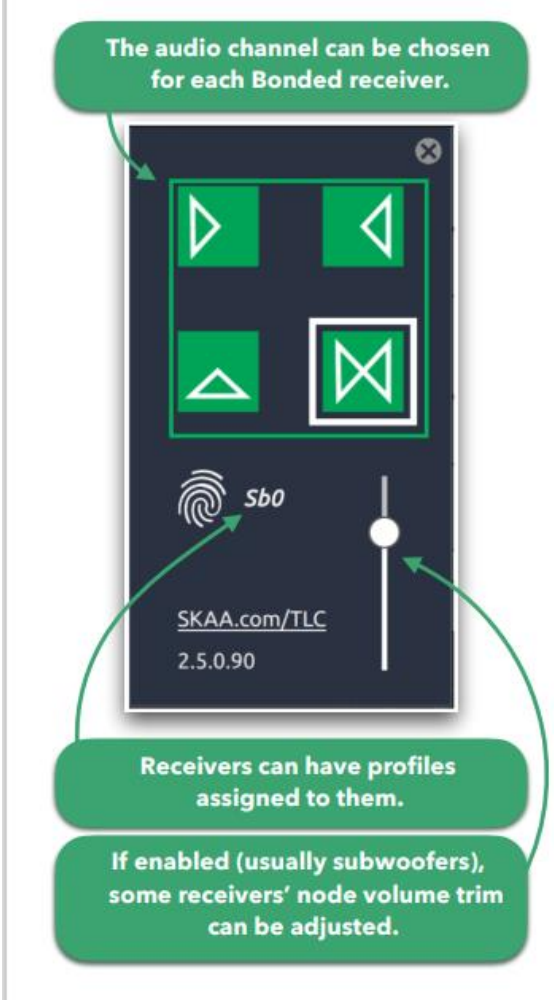

#### Profiles:

Receivers can have profiles assigned to them. Profiles are like tags that tell your transmitter how to treat the receiver and how to route audio to it. For example, headphones can be set to the *Hp0* profile. When this profile is set, all other receivers will be muted when your headphones Bond to your SKAA transmitter. This behaves similarly to your phone speaker muting when plugging in old-school headphones. You know, when phones still had headphone jacks?

Profiles can be changed from the Node Menu by tapping the current profile and typing in the one you choose.

Not all transmitters support profiles. If you are not sure if your transmitter supports profiles, consult your owner's manual. For a full list of available profiles, visit SKAA.com/tlc.

#### Node Volume Trim:

Some receivers have an extra layer of customization to tailor your audio even further -Node Volume Trim. When node volume trim is enabled in a receiver, a fader will appear in the corresponding node menu. Typically, node volume is enabled on subwoofers when Clustered and may or may not be visible if the receiver is not in a Cluster. If it is enabled, the node fader can be used to adjust the volume of individual receivers within a Cluster. Perfect for getting just the right amount of bass.

#### 6. Audio Channel Routing?

Some receivers, like the Dillinger Helix Headphones, support stereo audio on their own. Others may only support a single channel and can only play left, right, or mono (left and right summed). However, receivers that support only one channel can be used together for stereo sound!

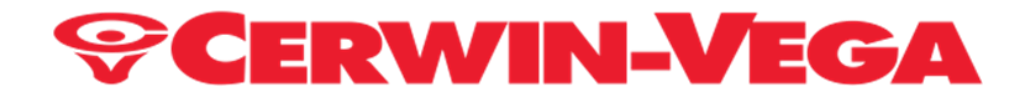

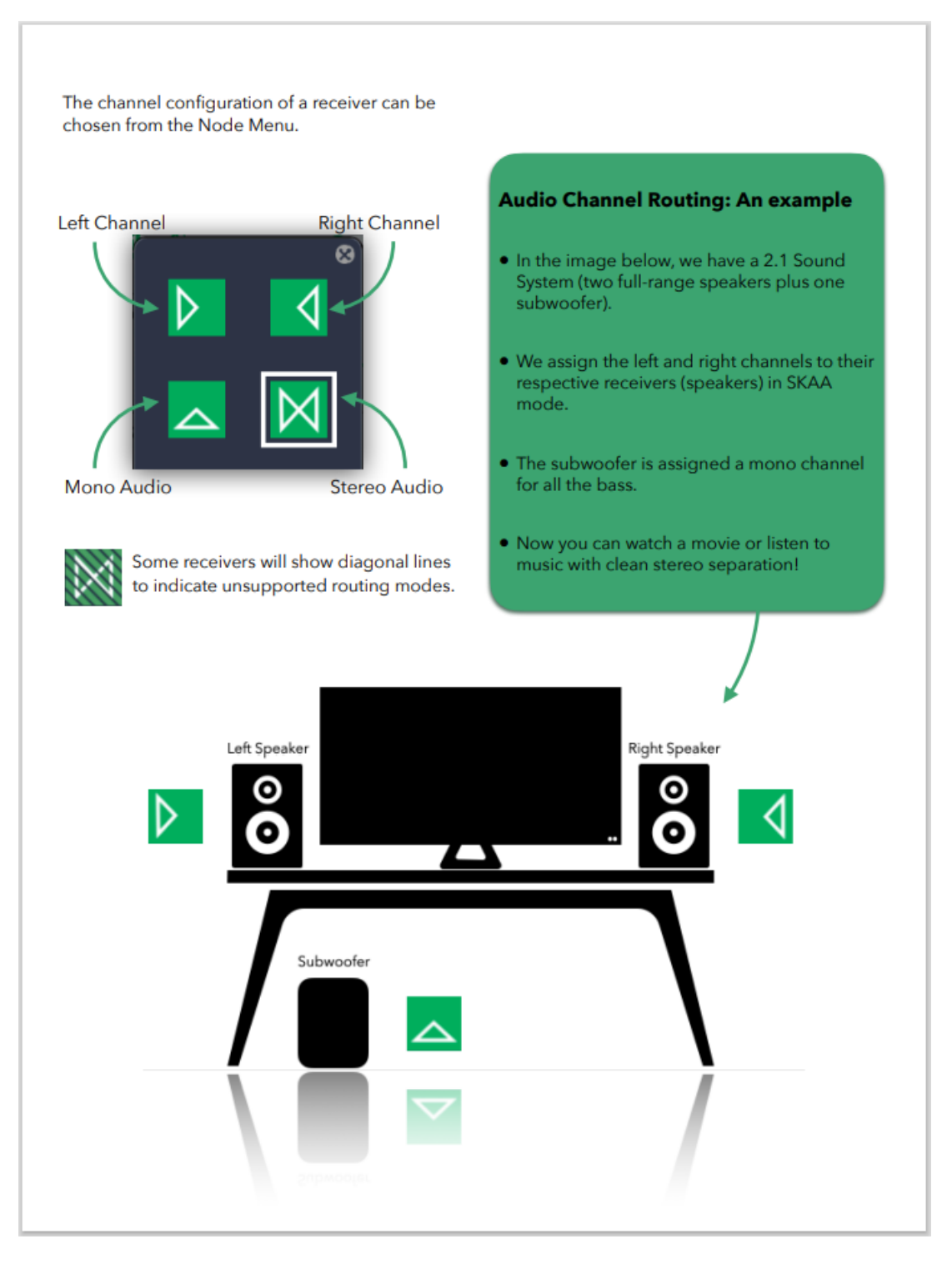

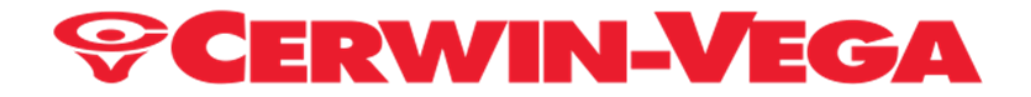

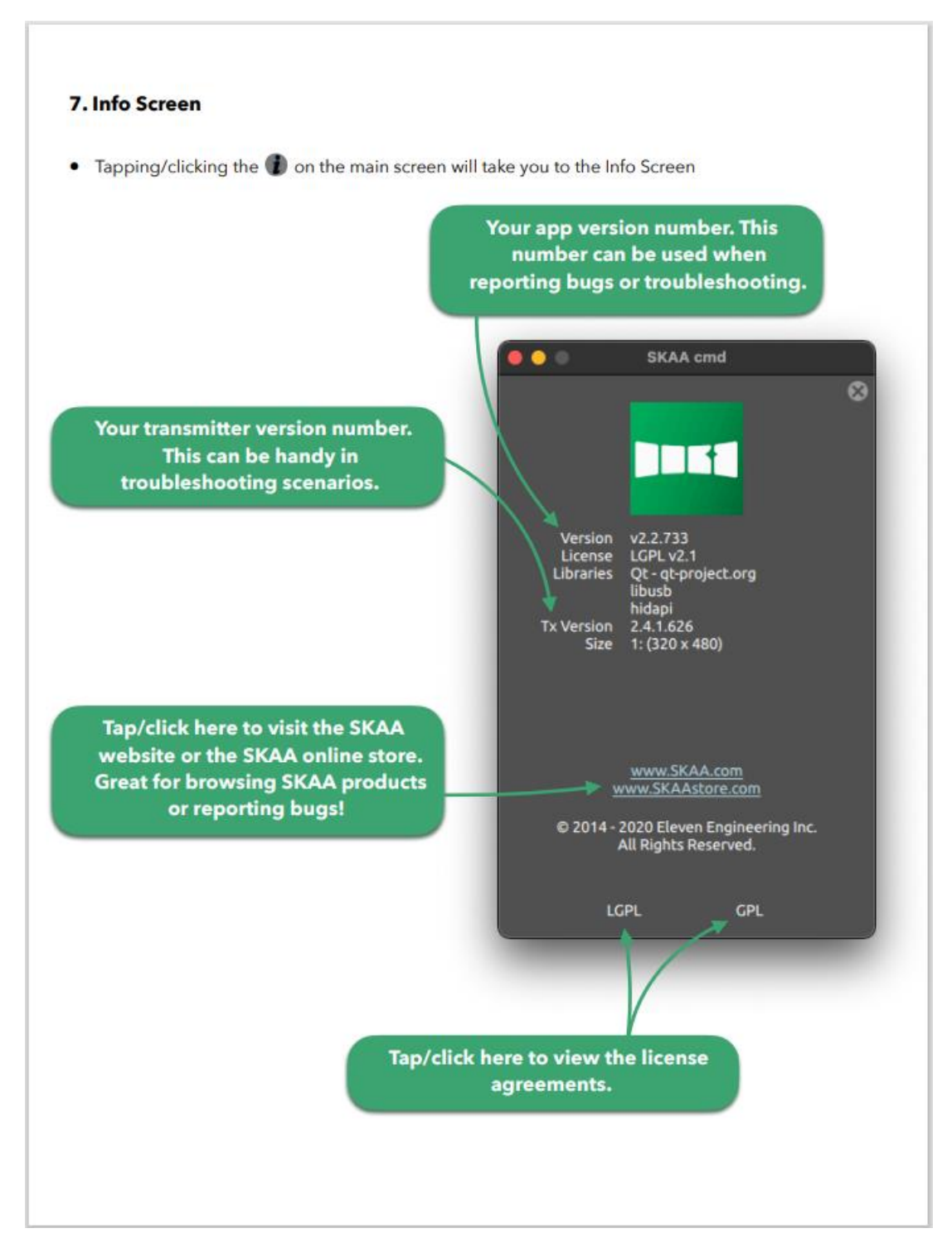

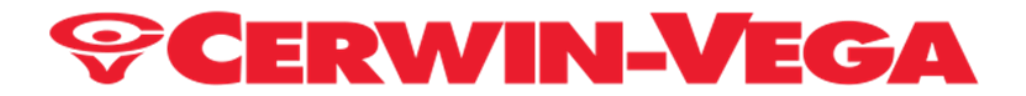

# VEGA STUDIO MONITOR ACCESSORIES

| C C R W M L V C A                                      | <image/> <image/> <image/>                    |
|--------------------------------------------------------|-----------------------------------------------|
| MONITOR NOISE ISOLATION PAD                            | VEGA STUDIO MONITOR GRILLE                    |
| (WITH REMOVABLE TOP HALF TILT MONITOR DOWNWARD OPTION) | (WITH NON-MARRING SECURE MAGNETIC LOCK MOUNT) |
| MODEL ISOLATION PAD PART NUMBER                        | MODEL GRILLE PART NUMBER                      |
| VEGA4SB V4SPAD                                         | VEGA4SB V4SG                                  |
| VEGA6SB V6SPAD                                         | VEGA6SB V6SG                                  |
| VEGA8SB V8SPAD                                         | VEGA8SB V8SG                                  |
| VEGA10S V10SPAD                                        | VEGA10S V10SG                                 |
| FOR LATEST PRICING SEE: WWW.CERWINVEGA.COM             | FOR LATEST PRICING SEE: WWW.CERWINVEGA.COM    |

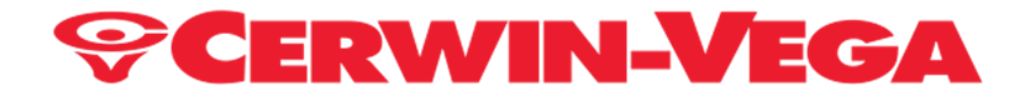

## ACCESSORIES

(CONTINUED)

#### SKAA Transmitter adapters can be obtained from the SKAA Store: https://www.skaastore.com

| Ursula    | USBA<br>Used on Desktop/Laptop Computers.                                                                                   |  |
|-----------|----------------------------------------------------------------------------------------------------|--|
|           | NAS Devices & Game Consoles.                                                                                                |  |
| DIZ       | Lightning<br>Used on iOS smartphones, tablets and<br>computers.                                                             |  |
| Cassandra | USBC<br>Used on iOS and Android<br>smartphones, tablets, computers,<br>PC's.                                                |  |
| Gemma     | MicroUSB<br>Used on android devices and other<br>mobile PMP's.                                                              |  |
| Akiko     | Analog Stereo – 3.5mm stereo<br>Used on AV Receivers, preamps, CD<br>Players, tape machines, set top boxes,<br>mixers, etc. |  |
| Talisa    | Digital Stereo on TOSLINK Optical &<br>S/PDIF<br>Used on game consoles, media<br>players, AVR's, STBs, and computers.       |  |

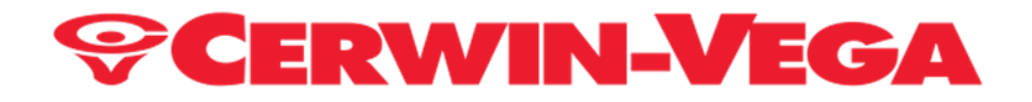

## **ACCESSORIES**

(CONTINUED)

| VEGA STUDIO MONITOR – HUB (SINGLE)                                                                                                    | VEGA STUDIO MONITOR – SAT (SINGLE)                                                                                                    |
|----------------------------------------------------------------------------------------------------|----------------------------------------------------------------------------------------------------|
| You can purchase additional HUBs separately as required.<br>Please see our website: <u>www.cerwinvega.com</u> for costing and availability.                                     | You can purchase additional SATs separately as required.<br>Please see our website: <u>www.cerwinvega.com</u> for costing<br>and availability.                                  |
| Examples:                                                                                                    | Examples:                                                                                                    |
| <ul> <li>You accidently dropped and damaged your HUB and would like to purchase a replacement.</li> <li>You wish to add more combinations of HUBs to multiple rooms.</li> </ul> | <ul> <li>You accidently dropped and damaged your SAT and would like to purchase a replacement.</li> <li>You wish to add more combinations of SATs to multiple rooms.</li> </ul> |

#### FCC Warnings

This device complies with part 15 of the FCC Rules. Operation is subject to the following two conditions: (1) This device may not cause harmful interference, and (2) this device must accept any interference received, including interference that may cause undesired operation.

Any Changes or modifications not expressly approved by the party responsible for compliance could void the user's authority to operate the equipment.

Note: This equipment has been tested and found to comply with the limits for a Class B digital device, pursuant to part 15 of the FCC Rules. These limits are designed to provide reasonable protection against harmful interference in a residential installation. This equipment generates uses and can radiate radio frequency energy and, if not installed and used in accordance with the instructions, may cause harmful interference to radio communications. However, there is no guarantee that interference will not occur in a particular installation. If this equipment does cause harmful interference to radio or television reception, which can be determined by turning the equipment off and on, the user is encouraged to try to correct the interference by one or more of the following measures: -Reorient or relocate the receiving antenna.

-Increase the separation between the equipment and receiver.

-Connect the equipment into an outlet on a circuit different from that to which the receiver is connected.

-Consult the dealer or an experienced radio/TV technician for help.

This equipment complies with FCC radiation exposure limits set forth for an

uncontrolled environment. This equipment should be installed and operated with

minimum distance 20cm between the radiator & your body.

Industrie Canada (IC)

Le présent appareil est conforme aux CNR d'Industrie Canada applicablesaux appareils radio exempts de licence. L'exploitation est autorisée aux deux conditions suivantes: (1) l'appareil ne doit pas produire de brouillage, et (2) l'utilisateur de l'appareil doit accepter tout brouillage radioélectrique subi, même si le brouillage est susceptible d'en compromettre le fonctionnement.

AVISRELATIFS À L'EXPOSITION RF

Cet équipement est conforme aux limites d'exposition au rayonnement ISED établies pour un environnement non contrôlé. Cet équipement doit être installé et utilisé à une distance minimale de 20 cm entre le radiateur et votre corps. 27

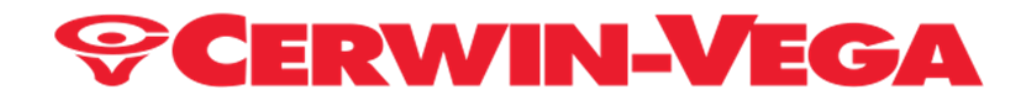

### **USE CASES**

![](_page_27_Figure_2.jpeg)

![](_page_28_Picture_0.jpeg)

![](_page_28_Figure_2.jpeg)

![](_page_29_Picture_0.jpeg)

![](_page_29_Figure_2.jpeg)

![](_page_30_Picture_0.jpeg)

![](_page_30_Figure_2.jpeg)

![](_page_31_Picture_0.jpeg)

![](_page_31_Figure_2.jpeg)

![](_page_32_Picture_0.jpeg)

![](_page_32_Figure_2.jpeg)

![](_page_33_Picture_0.jpeg)

USE CASES

(CONTINUED)

![](_page_33_Figure_3.jpeg)

![](_page_34_Picture_0.jpeg)

![](_page_34_Figure_2.jpeg)

# **©CERWIN-VEGA**

![](_page_35_Figure_2.jpeg)

![](_page_36_Picture_0.jpeg)

![](_page_36_Figure_2.jpeg)

![](_page_37_Picture_0.jpeg)

![](_page_37_Figure_2.jpeg)

![](_page_38_Picture_0.jpeg)

![](_page_38_Figure_2.jpeg)

![](_page_39_Picture_0.jpeg)

![](_page_39_Figure_2.jpeg)

![](_page_40_Picture_0.jpeg)

#### HOME PRODUCTS WARRANTY & PRODUCT REGISTRATION

If at any time your Cerwin-Vega home product malfunctions as a result of faulty materials or workmanship, Cerwin-Vega or one of Cerwin-Vega's Authorized Service Centers in the United States of America will repair the defect(s) or replace the merchandise, as it deems appropriate at its sole discretion based upon the information presented below.

Warranty Period (from date of Purchase as listed on the Bill of Sale):

2 Years Passive (does not include headphones)

1 Year Active (amps, all headphones active or passive, mixers, etc.)

The end customer must register their product with Cerwin-Vega within 15 days of ownership.

To register your product, go to our website: <u>https://cerwinvega.com/customer/account/login/</u> and sign in or create an account.

Warranty is not transferable from person to person.

To claim warranty a customer must have purchased the product through an authorized Cerwin-Vega Dealer located in the United States of America.

Any model series not listed below is not warranted.

Only the following home model series listed below (Active Models) would be offered any form of warranty by the newly formed Cerwin-Vega company.

VEGA Studio Monitors, SL series and XLS series and HB Headphone Series.

CERWIN-VEGA!, INC. will warrant all replacement parts and repairs for ninety (90) days from the date of original shipment.

THIS WARRANTY IS EXTENDED TO THE ORIGINAL RETAIL PURCHASER ONLY AND MAY NOT BE TRANSFERRED OR ASSIGNED TO SUBSEQUENT OWNERS.

IN ORDER TO VALIDATE YOUR WARRANTY, AND AS A CONDITION PRECEDENT TO WARRANTY COVERAGE HEREUNDER, YOU MUST REGISTER YOUR WARRANTY WITHIN FIFTEEN (15) DAYS FOLLOWING THE ORIGINAL DATE OF PURCHASE-YOUR PROOF OF PURCHASE OR SALES RECEIPT MUST ACCOMPANY ALL REQUESTS FOR WARRANTY COVERAGE.

www.cerwinvega.com

![](_page_41_Picture_0.jpeg)

#### HOME PRODUCTS WARRANTY

(Continued)

This warranty is subject to the following limitations:

This warranty does not cover the following items listed below:

- Any merchandise that has been altered or modified in any way or upon which the serial number has been tampered with or altered.
- Any merchandise whose warranty card has been altered or upon which false information has been given.
- Any merchandise that has been damaged due to misuse, negligence, or improper operation.
- Any merchandise that has been damaged by accident, flood, fire, lightening, or other acts of God.
- Shipping damage of any kind.
- Any merchandise that has been subjected to extremes of humidity or temperature.
- Any merchandise that has been purchased from an unauthorized dealer, or upon which unauthorized repair or service has been performed.

CERWIN-VEGA!, Inc. MAKES NO OTHER EXPRESS WARRANTY OF ANY KIND WHATSOEVER.

ALL IMPLIED WARRANTIES, INCLUDING WARRANTIES OF MERCHANTABILITY AND FITNESS FOR A PARTICULAR PURPOSE, EXCEEDING THE SPECIFIC PROVISIONS OF THIS WARRANTY ARE HEREBY DISCLAIMED AND EXCLUDED FROM THIS WARRANTY.

SOME STATES AND/OR COUNTRIES DO NOT ALLOW THE EXCLUSION OR LIMITATION OF IMPLIED WARRANTIES SO THAT THE ABOVE MAY NOT APPLY TO YOU.

CERWIN-VEGA!, INC. SHALL NOT BE LIABLE FOR ANY SPECIAL, INDIRECT CONSEQUENTIAL, INCIDENTAL OR OTHER SIMILAR DAMAGES SUFFERED BY THE PURCHASER OR ANY THIRD PARTY, INCLUDING WITHOUT LIMITATION, DAMAGES FOR Loss OF PROFITS OR BUSINESS OR DAMAGES RESULTING FROM USE OR PERFORMANCE OF THE MERCHANDISE, WHETHER IN CONTRACT OR IN TORT, EVEN IF CERWIN-VEGA!, INC. OR ITS AUTHORIZED REPRESENTATIVE HAS BEEN ADVISED OF THE POSSIBILITY OF SUCH DAMAGES, AND CERWIN-VEGA!, INC. SHALL NOT BE LIABLE FOR ANY EXPENSES, CLAIMS, OR SUITS ARISING OUT OF OR RELATING TO ANY OF THE FOREGOING.FOR MERCHANDISE PURCHASED FROM AN AUTHORIZED CERWIN-VEGA DISTRIBUTOR OUTSIDE OF THE US, PLEASE CONTACT THE DISTRUBUTOR FROM WHOM you PURCHASED YOUR MERCHANDISE FOR THE HANDLING AND RESOLUTION OF ALL WARRANTY ISSUES. FOR THESE PURCHASES, THE ABOVE-DESCRIBED WARRANTY IS NOT APPLICABLE. "

www.cerwinvega.com

![](_page_42_Picture_0.jpeg)

#### **CUSTOMER SERVICE**

#### How do you get Warranty service?

In order to obtain warranty service, contact your original dealer or distributor, or an Authorized Cerwin-Vega! Service Center first.

If, for some reason, you have trouble locating a service representative, contact Cerwin-Vega's Customer Service Department for assistance:

Cerwin-Vega! Customer Service Dept. 3761 S. Hill Street Los Angeles, CA 90007 +1 (844) 844-1339 Email: ra2@dat-cvm.com

In some cases, the Customer Service Department can solve a service problem without any return of equipment, thereby avoiding transit delays.

For more information, visit <u>https://cerwinvega.com/warranty-information/</u> look for the HOME PRODUCTS WARRANTY section.